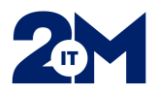

## Varmennekortin lisääminen/aktivoiminen Lifecareen

- 1. Lifecareen kirjautuminen onnistuu varmennekortilla, jos kortin rekisteröintinumero on lisätty käyttäjätunnukseen, tämä näkyy Omat tiedot ja asetukset -näkymässä, koulutus- ja ammatti -lehdeltä
- 2. **Pää-/vastuukäyttäjä lisää tarvittaessa käyttäjän varmennekortin rekisteröintinumeron käyttäjän Lifecare-tunnukseen** (käyttäjä ei pysty itse). Toimenpide vaatii Lifecaren uudelleenkäynnistämisen.
- 3. Tämän jälkeen käyttäjä voi itse aktivoida kortin käyttöön Lifecaressa.
- 4. Kun varmennekortin rekisteröintinumero on lisätty ja näkyvissä Lifecaressa, tulee käyttäjän aktivoida kortti "**Omat tiedot ja asetukset**" -sivulla, "**Käyttäjätili**" -välilehdellä:

KÄYTTÄJÄTILI HENKILÖ- JA YHTEYSTIE

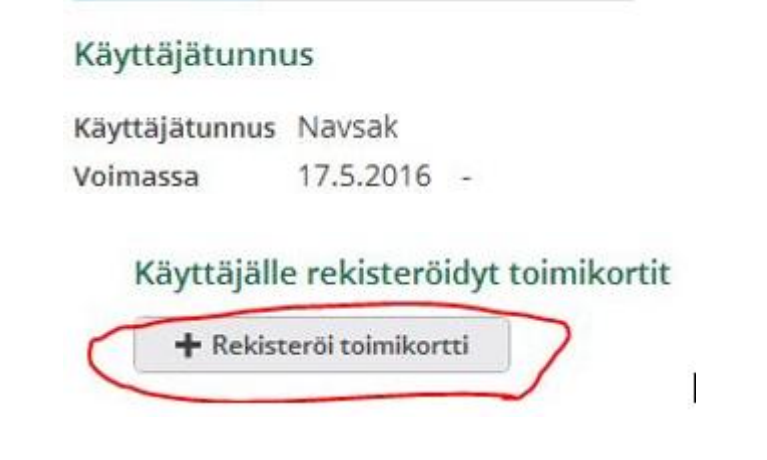

- 5. Rekisteröintinumeron puuttuminen tunnuksesta rajoittaa käyttöä Lifecaressa. mm. alla olevat toiminnot vaativat rekisteröintinumeron:
  - o Reseptikeskus
  - Reseptien uusinta pyynnöt
  - o Informointi
  - o Arkisto
- 6. SV-koodin voi käyttäjä lisätä itse:
  - o Klikkaa omaa nimeä ja valitse "Omat tiedot ja asetukset" Lifecaren oikeasta yläkulmasta
  - Valitse KOULUTUS JA AMMATTI -välilehti ja lisää SV-koodi sille tarkoitettuun kenttään.

Käyttäjän tiedot O10101-0101 Testi Essi KÄYTTÄJÄ YHTEYSTIEDOT AMMATTIOIKEUDET ROOLIT SV-koodi 12345 Rekisteröintinumero 12345678901